## Mobile Banking Service

| Features                                                                                                    |
|----------------------------------------------------------------------------------------------------|
| Enquiry of balance in account(s)                                                                                                    |
| Mini Statement – last five transactions                                                                                                    |
| • Transfer of Funds to accounts with SBI & other Banks                                                                                              |
| IMPS- Mobile to Mobile Transfer                                                                                                    |
| Request for issue of Cheque Book                                                                                                    |
| Enquiry regarding Demat account                                                                                                    |
| • Pay utility bills (Electricity bill, Telephone bill etc.,)                                                                                        |
| Merchandise payments                                                                                                    |
| Mobile Top up                                                                                                    |
| • Top up of DTH connections                                                                                                    |
| Payment of SBI Life Insurance premium.                                                                                                    |
| Process of Registering for the Services                                                                                                    |
| Register for getting User ID                                                                                                    |
| • Send SMS <mbsreg>to 9223440000 or 567676</mbsreg>                                                                                                 |
| • You will get a User ID and default MPIN and also a WAP link to download the mobile banking application (if                                        |
| you have a GPRS connection)                                                                                                    |
| Downloading the mobile banking application onto your mobile handset                                                                                 |
| Your handset should be java enabled                                                                                                    |
| • If you have GPRS connection, you can download the application using the WAP link that you received along                                          |
| with the User ID.                                                                                                    |
| • Else, go to our website, www.sbi.co.in and click on Services – Mobile Banking. You can download the                                               |
| appropriate mobile banking application using data-cable or Bluetooth.                                                                               |
| Based on the mobile phone it may be installed under applications / games / installations.                                                           |
| Login                                                                                                    |
| After downloading the mobile banking application, click on Icon State Bank Freedom.                                                                 |
| Enter your User ID.                                                                                                    |
| Click on the Option                                                                                                    |
| Choose Login                                                                                                    |
| • You will be prompted to Accept Terms and Conditions of the service. After accepting the Terms and Conditions, the screen change MPIN will appear. |
| If not prompted, Go to Settings – Change MPIN.                                                                                                    |
| Change MPIN                                                                                                    |
| Under Old MPIN – enter the MPIN received over SMS                                                                                                   |
| Using scroll button go to the next field New MPIN                                                                                                   |
| Under New MPIN – enter a MPIN of your choice. (6 characters/ digits)                                                                                |
| Scroll down to the next field Confirm new MPIN                                                                                                    |
| Click <b>Option</b> . Choose <b>Change</b> .                                                                                                    |
| Accept the Terms and Conditions.                                                                                                    |
| • SMS – "Your MPIN is changed" is received.                                                                                                    |
| It is desirable to change the MPIN at regular intervals or whenever there is an apprehension that secrecy has                                       |
| been lost.                                                                                                    |
|                                                                                                    |

| A       | ctivation of your service at ATM                                                                                                    |
|---------|----------------------------------------------------------------------------------------------------|
| •       | You have to activate your service on ATM or at your Branch. Please ensure that you have changed your                                                                                                    |
|         | MPIN before registering at the ATM.                                                                                                    |
| •       | Go to ATM and after swiping your Debit Card choose Mobile Registration-Enter your ATM PIN- Mobile                                                                                                    |
|         | <b>Banking – Registration – Enter</b> your mobile number Choose yes after ensuring the correctness of the entry- <b>Then the Mobile Number entered by you is displayed- Choose Confirm.</b>                                                                                                    |
| •       | You will get a SMS regarding activation of your account.                                                                                                    |
| In      | this process of registration, only the Primary Account linked to the ATM card is enabled for Mobile                                                                                                    |
| Ba      | anking Service.                                                                                                    |
| A       | ctivation Of Service At Branch                                                                                                    |
| •       | If you do not have an ATM card issued for the account, please visit your Branch to get the service. Please ensure that you have changed your MPIN before registering at the Branch.                                                                                                    |
|         | Activation over onlineSBI                                                                                                    |
|         |                                                                                                    |
|         | <ul> <li>After logging into "OnlineSBI", select "eservices" and click on "State Bank Freedom" from the list on the<br/>left side. Ensure that the MPIN is changed before this step and you receive a message that handset<br/>validation completed.</li> </ul>                                                                |
|         | Select 'Registration' from the options available on top. The list of accounts enabled for the onlineSBI user will be displayed. Select the account (only SB/ CA) to be enabled for Mobile Banking Service and submit. This will be the primary account for the Service. Only one account can be registered through OnlineSBI. |
| B       | usiness Rules<br>The daily ceiling is Rs. 50,000 per transaction per customer for fund transfer / purchase of services/                                                                                                    |
|         | goods and for Bill payments with a calendar month limit of Rs. 2,50,000 per customer                                                                                                    |
| Functio | nalities                                                                                                    |
| I Ei    | nquiry Services                                                                                                    |
| B       | alance Enguiry                                                                                                    |
| •       | Select Enguiry Services from the Main Menu                                                                                                    |
|         | Select Balance enquiry.                                                                                                    |
| •       | List of accounts enabled for the service will be displayed. (The process for linking of accounts is                                                                                                    |
|         | explained under Manage Self accounts)                                                                                                    |
| •       | Select the account for which you want to enquire the balance.                                                                                                    |
| •       | Enter your MPIN                                                                                                    |
| •       | Press <b>Menu</b> button and select <b>Confirm</b> .                                                                                                    |
|         | You will get a message that shows the balance, un cleared balance and the hold value for the account                                                                                                    |
|         | selected by you.                                                                                                    |
| N       | lini statement                                                                                                    |
| •       | Select Enquiry Services from the Main Menu                                                                                                    |
| •       |                                                                                                    |
|         | Select Mini Statement enquiry                                                                                                    |
| •       | Select Mini Statement enquiry List of accounts enabled for the services will be displayed                                                                                                    |
| •       | Select <b>Mini Statement enquiry</b><br>List of accounts enabled for the services will be displayed<br>Select the account for which you want to get the mini statement.                                                                                                    |

| •        | Press on Menu button and select Confirm                                                                       |
|----------|----------------------------------------------------------------------------------------------------|
|          | You will get a message showing the last five transactions of the account selected by you                      |
| F        | und Transfer                                                                                                  |
| N        | IBS offer following Fund Transfer facilities :                                                                |
| F        | und transfer from your account enabled for mobile banking to a registered payee, having account with S        |
| о        | r other banks.                                                                                                |
| R        | egister Pavee                                                                                                 |
| •        | Select Funds Transfer.                                                                                        |
|          | Select <b>Register Pavee</b> (one time exercise for each pavee).                                              |
|          | Select type of payee - My Bank payee / Other Bank payee                                                       |
|          | In case of My Bank (SBI) payee, enter the                                                                     |
|          | $\circ$ Pavee's account No                                                                                    |
|          | • Give a Nickname (To be of minimum two characters. This nickname will appear over the screen                 |
|          | future and account number will not be displayed)                                                              |
|          | <ul> <li>Maximum amount limit (Rs. 50.000)</li> </ul>                                                         |
|          | <ul> <li>Go to Menu select Register</li> </ul>                                                                |
|          | • Verify the correctness and select 'yes'. To make any corrections select "No' after corrections ye           |
|          | select "ves'.                                                                                                 |
|          | • Enter your MPIN                                                                                             |
|          | <ul> <li>Select menu and choose Confirm</li> </ul>                                                            |
| Y        | ou will get a message advising you the status of the request                                                  |
|          |                                                                                                    |
| •        | In case of Other Bank payee, enter                                                                            |
|          | <ul> <li>Payee Name as it appears in the Bank's records</li> </ul>                                            |
|          | <ul> <li>Payees Account number</li> </ul>                                                                     |
|          | <ul> <li>IFSC Code of the Payee Branch (The alpha characters should be entered in block letters.)</li> </ul>  |
|          | $\circ$ Give a Nickname (To be of minimum two characters. This nickname will appear on screen in futu         |
|          | and account number will not be displayed)                                                                     |
|          | <ul> <li>Maximum amount limit (Rs. 50,000)</li> </ul>                                                         |
|          | <ul> <li>Go to menu choose Register</li> </ul>                                                                |
|          | • Details of input appear on the screen. Verify again and select yes if correct and No, in case incorrect     |
|          | <ul> <li>In case of No, the previous screen will appear and necessary corrections need to be made.</li> </ul> |
|          | i) Enter MPIN                                                                                                 |
|          | ii) Select <b>menu</b> and choose <b>Confirm</b>                                                              |
| Y        | ou will get a message advising you the status of the request                                                  |
|          |                                                                                                    |
| Р<br>Т   | LEASE DO NOT PROCEED FOR FONDS TRANSFER UNLESS À PATEE IS REGISTERED AND CONFIRMATION                         |
|          |                                                                                                    |
| <u> </u> | Select Funds Transfer                                                                                         |
|          | Select Transfer funds                                                                                         |
|          | $\circ$ Select Payee's type (Self Account/My Bank account/ Other Bank account)                                |
|          | <ul> <li>Select Payee Nickname from the dron down</li> </ul>                                                  |
|          | $\circ$ Enter amount to be transferred ( up to the assigned max limit)                                        |
|          | $\circ$ Select account to be dehited                                                                          |
|          |                                                                                                    |
|          |                                                                                                    |
|          | • pross Monu and solost Confirm                                                                               |
|          | U press wiend and select commune                                                                              |
| Ý        | or will get a message advising you the status of the request                                                  |

|   | IMPS-Interban    | k Mobile Payment Service                                                                     |
|---|------------------|----------------------------------------------------------------------------------------------|
|   | This facilitates | fund transfer to accounts based on the Mobile number and an identifying number called        |
|   | MMID (Mobile     | Money ID). No registration of payee is required. The account may be with State Bank of India |
|   | or other Banks.  | . You should know the beneficiary's mobile number and MMID for transferring Funds through    |
|   | this option. The | e funds transfer, including transfer to accounts with other Banks happens instantaneously.   |
|   |                  |                                                                                              |
|   | IMPS Funds Tra   | ansfer to Mobile Number                                                                      |
|   | 0                | Enter the Mobile number of the payee                                                         |
|   | 0                | Enter the MMID of payee                                                                      |
|   | 0                | Purpose ( Optional)                                                                          |
|   | 0                | Enter the Amount ( Max Rs50000/-)                                                            |
|   | 0                | Select the account to be debited                                                             |
|   | 0                | Press OK                                                                                     |
|   | 0                | Enter the MPIN and CONFIRM.                                                                  |
|   | You will get a m | nessage that your IMPS transaction is successful.                                            |
|   | Please refer to  | the document on IMPS for detailed information on this service.                               |
|   | IMPS Funds tra   | ansfer to Account Number                                                                     |
|   | 0                | Enter Payee Account Number                                                                   |
|   | 0                | Payee Branch IFS Code                                                                        |
|   | 0                | Amount to be transferred                                                                     |
|   | 0                | Remark (optional )                                                                           |
|   | 0                | Select the account to be debited                                                             |
|   | 0                | Press OK                                                                                     |
|   | 0                | Enter MPIN and confirm                                                                       |
|   | You will get a m | nessage that your IMPS transaction is successful.                                            |
|   | Please refer to  | the document on IMPS for detailed information on this service.                               |
|   | IMPS Merchan     | t Payment                                                                                    |
|   | C                | <ul> <li>Enter the merchant Mobile No</li> </ul>                                             |
|   | C                | Enter the Merchant MMID                                                                      |
|   | C                | Enter amount transferred                                                                     |
|   | C                | <ul> <li>Enter Payment Reference (optional)</li> </ul>                                       |
|   | C                | Enter the MPIN and complete the request Research (K)                                         |
|   | C                | > Press UK                                                                                   |
|   | C                | Enter the MPIN and CONFIRM.                                                                  |
|   | You will get a m | nessage that your IMPS transaction is successful.                                            |
|   | Generate OTP     |                                                                                              |
| . | This OTP is to   | be used while making payments at merchant sites where payment through IMPS has been          |
|   | provided as on   | e of the payment options.                                                                    |
|   | The OTP thus     | generated will be valid for one hour and one transaction. This OTP will be entered in the    |
| 1 | merchant site o  | over internet.                                                                               |

The usage of the OTP will be as follows:

|    | Making payments for goods/ services purchased online over internet.                                                                                                    |
|----|----------------------------------------------------------------------------------------------------|
|    |                                                                                                    |
|    | When you purchase goods/services over these sites, you will find an option 'PAY through IMPS. Use this                                                                                       |
|    | option to make the payment for goods/ services purchased over internet.                                                                                                    |
|    | After the online purchase of goods/services is completed:                                                                                                    |
|    | From the payment options Select "Payment through IMPS"                                                                                                    |
|    | Enter your Mobile Number                                                                                                    |
|    | Enter MMID                                                                                                    |
|    | Enter the OTP.                                                                                                    |
|    | Enter the amount                                                                                                    |
|    | You will be advised regarding the status of the request.                                                                                                    |
|    | Generate MMID                                                                                                    |
|    |                                                                                                    |
|    | This option is for generating MMIDs for all your accounts enabled for Mobile Banking Service.                                                                                                |
|    | Retrieve MMID                                                                                                    |
|    | You can retrieve the MMID allotted to any of your accounts enabled for Mobile Banking Service. Please enter the account Number and send the request.                                         |
|    | Cancel MMID                                                                                                    |
|    | If you wish to cancel the MMID allotted to any of your accounts enabled for Mobile Banking, please use this option to cancel the MMID. Please enter the account Number and send the request. |
| IV | Demat Account Services                                                                                                    |
|    | To use the facility, your Demat account has to be linked to the account(s) that are enabled for mobile                                                                                       |
|    | banking service.                                                                                                    |
|    | Select Demat Account Services from Main Menu                                                                                                    |
|    | Click on Options – Select Add Demat Account                                                                                                    |
|    | • Enter the Demat account number and choose the account that is linked with the Demat account. The                                                                                           |
|    | Saving Bank/Current Account that has been linked to DEMAT account has to be the primary account                                                                                              |
|    | enabled for Mobile Banking.                                                                                                    |
|    | <ul> <li>Select ADD and send the request with your MPIN</li> </ul>                                                                                                    |
|    | • You will get confirmation regarding registration of your Demat account.                                                                                                    |
|    | <ul> <li>Now you can use the facilities under Demat Account Services</li> </ul>                                                                                                    |
|    | The facilities are :                                                                                                    |
|    | <ul> <li>Portfolio Value. (The value of your holdings as on the previous day of trading)</li> </ul>                                                                                          |
|    | DIS Booklet Request                                                                                                    |
|    | <ul> <li>Bill Statement (Statement of charges on the Demat account)</li> </ul>                                                                                                    |
|    | Last Five Transactions (In the Demat account)                                                                                                    |
|    | Transaction Status Enguiry                                                                                                    |
|    | Choose the facility you want to use from the Option under Demat Account Services and send the request                                                                                        |
|    | with your MPIN.                                                                                                    |
|    |                                                                                                    |

| v  | Requests                                                                                                    |
|----|----------------------------------------------------------------------------------------------------|
|    | Cheque Book Request.                                                                                                    |
|    | Select Requests from Main Menu                                                                                                    |
|    | Select Cheque Book Request                                                                                                    |
|    | Select the account for which cheque book is needed.                                                                                                    |
|    | Enter MPIN                                                                                                    |
|    | Press Confirm                                                                                                    |
|    | You will get a message that your request has been accepted for processing. YOUR ACCOUNT SHOULD BE                                                                      |
|    | WITH CHEQUE BOOK FACILITY AND SHOULD CONTINUE TO BE OPERATIVE, OTHERWISE THE REQUEST WILL                                                                              |
|    | BE REJECTED.                                                                                                    |
|    | The cheque book will be sent to the address recorded at the Bank if the branch is linked to LCPC.                                                                      |
|    |                                                                                                    |
|    | Generate OTP (Yet to be operationalised)                                                                                                    |
|    |                                                                                                    |
| VI | Bill Pay                                                                                                    |
|    | You can pay your utility bills using Mobile Banking Service. The facilities under this are :                                                                           |
|    | • Get Help                                                                                                    |
|    | • Add Billers                                                                                                    |
|    | •View Bill                                                                                                    |
|    | • Pay Bill                                                                                                    |
|    | • View Scheduled Bills                                                                                                    |
|    | Cancel Scheduled Bill                                                                                                    |
|    | billers for the services as the same vary from centre to centre. You can get the biller ID and format as under :                                                       |
|    | Biller ID                                                                                                    |
|    | Select Bill Pay from Main Menu                                                                                                    |
|    | Select Get Help                                                                                                    |
|    | • Type the city name (Mumbai, Kolkata, Chennai, Delhi for the metros : Type the name of the state for others)                                                          |
|    | <ul> <li>Category (Insurance/ charity/ utility/ card etc)</li> </ul>                                                                                                   |
|    | <ul> <li>If you want only a certain biller then enter the biller name, else all the billers for the category for the city<br/>will be listed.</li> </ul>               |
|    | • Choose <b>Get List</b> from <b>Options.</b> You will get the list of billers with the Biller IDs which you will need to use for getting the format for registration. |
|    | Get Format                                                                                                    |
|    | Each biller requires the input to be given in a certain format for registration of the same. To get the format                                                         |
|    | for each biller:                                                                                                    |
|    | <ul> <li>Enter the city and Biller ID in the biller name and choose Get format from Options.</li> </ul>                                                                |
|    | • You will get a SMS with the format e.g. format for aviva is Policy No, Client ID.                                                                                    |
|    | Add Billers                                                                                                    |
|    | Select Bill Pay from Main Menu                                                                                                    |
|    | Choose Add Billers                                                                                                    |
|    | <ul> <li>You will get a display that 'No biller registered'</li> </ul>                                                                                                 |
|    | From Options choose Add.                                                                                                    |
|    | <ul> <li>Enter the Company ID that you got from Get List in the Company ID (e.g. Company ID for SBICards is<br/>SBICARD, for Airtel Mumbai it is airtmu)</li> </ul>    |

| Enter a nick name for this biller for your own identification         | tion (Min two characters)                            |
|-----------------------------------------------------------------------|------------------------------------------------------|
| • Enter the consumer details as per the format required               | d, i.e. CARD No in the above example for payment of  |
| SBI card dues.                                                        |                                                      |
| Choose Add from Options                                               |                                                      |
| Enter your MPIN                                                       |                                                      |
| You will get a response regarding the outcome of the                  | equest.                                              |
| Note: in case the addition of the billers is not success              | ul for any reason, please delete the biller from the |
| list by choosing Delete Locally from the Option and try               | adding the biller again.                             |
| To Delete Billers                                                     |                                                      |
| • Select <b>Bill Pay</b> from Main Menu                               |                                                      |
| • Select Add Billers.                                                 |                                                      |
| • List of registered billers will be displayed                        |                                                      |
| • Select the. biller nickname that you want to delete                 |                                                      |
| Select Delete from the Option                                         |                                                      |
| Confirm selection                                                     |                                                      |
| Enter MPIN                                                            |                                                      |
| <ul> <li>You will get SMS regarding outcome of the request</li> </ul> |                                                      |
|                                                                       |                                                      |
| View Bill                                                             |                                                      |
| <ul> <li>Select Bill Pay from Main Menu</li> </ul>                    |                                                      |
| • Select <b>View Bill</b>                                             |                                                      |
| <ul> <li>List of registered billers will be displayed.</li> </ul>     |                                                      |
| <ul> <li>Choose the biller nickname.</li> </ul>                       |                                                      |
| • Enter MPIN                                                          |                                                      |
| • You will receive SMS giving you the details of the latest           | oill with Bill ID                                    |
| • For payment of the bill please follow the steps under <b>Pa</b>     | y Bill                                               |
| Pay Bill                                                              |                                                      |
| <ul> <li>Select Bill Pay from Main Menu</li> </ul>                    |                                                      |
| •Select <b>Pay Bill</b>                                               |                                                      |
| • Select the biller nickname from the list of registered bill         | ers                                                  |
| • Enter the Bill ID that you got in SMS when you viewed th            | e bill                                               |
| • Enter the bill amount that you got in the SMS                       |                                                      |
| • Select the account to debit                                         |                                                      |
| • Choose whether you want to pay now or schedule thi                  | s payment at a later date. If you select "Pay Later" |
| option, enter the date. You will receive a message th                 | at the bill is scheduled for ddmmvvvv along with the |
| transaction ID. After the transaction is processed on                 | the scheduled date, you will get a message           |
| "Rs nnn received for BILL DESK"                                       |                                                      |
|                                                                       |                                                      |
| View Scheduled Bills.                                                 |                                                      |
| Select <b>Bill Pay</b> from Main Menu                                 |                                                      |
| Select the View Scheduled Bills                                       |                                                      |
| Enter MPIN                                                            |                                                      |
| • You will get SMS with the details of the scheduled b                | lls                                                  |
|                                                                       |                                                      |

|      | Cancel Scheduled Bill                                                                                                    |
|------|----------------------------------------------------------------------------------------------------|
|      | Select Bill Pay from Main Menu                                                                                                    |
|      | Select Cancel Scheduled Bill                                                                                                    |
|      | • Enter the Transaction ID received during the time of scheduling the bill.                                                                                               |
|      | • If you do not have the required information, go to <b>View Schedule Bill</b> to get the information.                                                                    |
|      | Confirm with MPIN                                                                                                    |
|      | • You will get the SMS regarding the outcome of the request                                                                                                    |
|      |                                                                                                    |
| VII  | MOBILE TOP UP                                                                                                    |
|      | Select Mabile Top Up from Main Manu                                                                                                    |
|      | Enter the name of the Service Provider i.e. Vodafone Idea                                                                                                    |
|      | Please Note:                                                                                                    |
|      | <ul> <li>For top up of Tata Mobile connections, indicate the name of the service provider as Tata Indicom or</li> </ul>                                                   |
|      | Tata Docomo as the case may be                                                                                                    |
|      | $\sim$ For top up of Reliance Mobile connections of indicate the name of the service provider as Reliance                                                                 |
|      | CDMA or Deliance CCM as the case may be                                                                                                    |
|      |                                                                                                    |
|      | • Enter 10 digit mobile number (DO NOT prefix 0 / +91 etc.)                                                                                                    |
|      | Enter the exact amount of Top Up for the scheme                                                                                                    |
|      | Select account to be debited                                                                                                    |
|      | <ul> <li>Press Submit and after checking the information displayed, Press Accept.</li> </ul>                                                                              |
|      | Enter MPIN                                                                                                    |
|      | • If the transaction is successful, the mobile that has been recharged will get a message that the account                                                                |
|      | has been recharged.                                                                                                    |
|      | <ul> <li>You will get SMS that Rs nnn received for Top up.</li> </ul>                                                                                                    |
|      | If the transaction fails for any reason, you will get a SMS that the entry has been reversed. The amount                                                                  |
|      | debited from your account for the top up will be credited back.                                                                                                    |
|      | FOR A SUCCESFUL MOBILE TOP UP, PLEASE ASCERTAIN THE EXACT AMOUNT FOR THE SCHEME OF THE TOP                                                                                |
|      | UP FROM THE SERVICE PROVIDER.                                                                                                    |
| VIII | DTH Recharge: for recharging TataSky/ BigTV/DishTV/Sun Direct/Digital TV/ Videocon d2h) connections.                                                                      |
|      | • Enter marchant, name as: $(Tatasky/PigT)/(DichT)/(SupT)//DigitalT)/(Videocon d2h as the case may be)$                                                                   |
|      | Morshantdata : Place anter the DTH account no                                                                                                    |
|      | <ul> <li>Merchantolata: <u>Please enter the DTH_account no.</u></li> <li>Extended a plant of the encount field. For Tate Claused Dish TV existences to a unit.</li> </ul> |
|      | • Enter the amount of top up in the amount field. For rata sky and Disn TV minimum top up is<br>Rs 200/-                                                                  |
|      | • For Sun Direct top up can be done for Rs $25/100/110/133/200/300/328/400/500/1000$ .                                                                                    |
|      | • For Big TV minimum top up value is Rs 10/                                                                                                    |
|      | Please note: The denominations are subject to changes by the convice providers                                                                                            |
|      | <ul> <li>Select the account to be debited</li> </ul>                                                                                                    |
|      |                                                                                                    |
|      | Enter the MIPIN and Submit.                                                                                                    |
|      |                                                                                                    |
| IX   | M-Commerce                                                                                                    |
|      | SBI Life:                                                                                                    |
|      | You can make payment of the premium on SBI Life policies. (Up to Rs50,000.Available for Non-Pension                                                                       |
|      | policies only)                                                                                                    |
|      | Select <b>M Commerce</b> from Main Menu                                                                                                    |
|      | • Select SBI Life                                                                                                    |
|      |                                                                                                    |

- Enter policy No if you are entering the policy number for the first time.
- Otherwise, choose the policy number from the dropdown.
- Enter date of birth of the policy holder
- Enter the exact amount of the premium
- Select the account to be debited and SUBMIT.
- Check the information displayed and "Accept"
- Enter MPIN
- You will receive a response regarding the outcome of the request.
- If the premium amount is wrong you will get a message that "Your premium amount is xxxx"
- If the policy no. or Date of birth entered is wrong, you will get a message "Invalid policy number or DOB"
- If the particulars are correct, you will get a message Rs xxxx/ received for SBILIFE.
- The receipt will be sent to the policy holder's address registered with SBILife.

#### Merchant payment: The following services are available under this facility

### a) Top up of Mobile Wallet

You can top up State Bank Mobicash Mobile Wallet through Mobile Banking Service.

- •Select M Commerce from Main Menu
- Select Merchant Payment
- In the merchant name: Enter Mobicash
- Merchant data: Wallet ID
- Enter the amount

On successful top up, you will get a message "Rs.nn received for mobicash, transaction Successful". The wallet holder also will receive a message that Rs.nnn has been deposited in wallet.

### b) e-tag service

The customers from NCR Delhi and Gurgaon can avail e-tag facility for Delhi- Gurgaon toll.

- Select **M Commerce** from Main Menu
- Select Merchant Payment.

Enter the name of the merchant as etaggur

Merchant Data : 'customer's 11 digit e-tag no , mobile no (optional)

Amount: The amount field can be filled with a flexible denomination.

There are 2 options available presently:

- Flexi Recharge the customer can recharge with any denomination
- Smart Option (valid for 60 trips or one month)
- For Private cars Denomination fixed as Rs 600/-

For Commercial cars – Denomination fixed as Rs 792/-

Please note: The denominations are subject to changes by the service provider.

On payment, your RFI (Radio Frequency Identification) account with M/s DSC Ltd (The Managers of the Delhi-Gurgaon toll) is recharged.

# c) Top up of Bangalore Metro Rail Corporation Limited (BMRCL) card through :

• Select **M Commerce** from Main Menu

|      | Select Merchant Payment                                                                                                    |
|------|----------------------------------------------------------------------------------------------------|
|      | Enter BMRCL in Merchant name                                                                                                    |
|      | Enter the 11 digit card number in Merchant data                                                                                                    |
|      | • Enter amount (Min Rs100 and multiples of Rs.50/- thereafter. Max Rs1000/- per transaction)                                                                                                    |
|      | Select the account to be debited                                                                                                    |
|      | Enter the MPIN and submit.                                                                                                    |
|      | The BMRCL card will be topped up after 30 Minutes.                                                                                                    |
|      |                                                                                                    |
|      | Present the card at Namma Metro Stations at the Automatic Gates. The amount will be topped up / recharged on to the smart chip. <u>Please complete this process within ONE MONTH after</u> <u>topping up</u> . <u>THIS IS VERY IMPORTANT. If you do not visit so, the topped amount will be refunded.</u> |
|      | d) Making payments for goods/ services purchased online over internet.                                                                                                    |
|      | SBI has presently tied up with PAYMATE for payment through Mobile Banking for purchase of                                                                                                    |
|      | goods/services over 3000 or more websites.                                                                                                    |
|      | When you purchase goods/services over these sites, you will find an option 'PAY BY PAYMATE'. Use this                                                                                                    |
|      | option to get the Transaction ID and the amount.                                                                                                    |
|      | Payment for good/services after the online purchase is completed:                                                                                                    |
|      | Select <b>M Commerce</b> from Main Menu                                                                                                    |
|      | Select Merchant Payment                                                                                                    |
|      | Merchant name – PAYMATE                                                                                                    |
|      | Merchant data- The particulars received on completion of the purchase                                                                                                    |
|      | Amount- Enter the amount.                                                                                                    |
|      | Select the account to be debited.                                                                                                    |
|      | Enter MPIN and submit.                                                                                                    |
|      | You will get a message regarding the outcome of the request.                                                                                                    |
| VIII | Settings                                                                                                    |
|      | You can use this option to change your mobile banking preferences.                                                                                                    |
|      | The features are :                                                                                                    |
|      | Change MPIN (explained above)                                                                                                    |
|      | Manage Self Accounts                                                                                                    |
|      | Change Mobile Number                                                                                                    |
|      | Forgot MPIN                                                                                                    |
|      | Manage Payee                                                                                                    |
|      | • Deregister                                                                                                    |
|      | Synchronize                                                                                                    |
|      | Refer a Friend                                                                                                    |
|      | Change Channel                                                                                                    |
|      | Manage Self Accounts                                                                                                    |
|      | I fyou have more than one account that has been enabled for Mobile Banking Service, you will have to link                                                                                                    |
|      | them though the Mobile Banking application. This exercise may be done after registering the accounts at the                                                                                                    |
|      | Branch.                                                                                                    |
|      | a) Linking Self Accounts( PI note to link the primary account before proceeding to link other accounts)                                                                                                    |
|      | i) Select Settings from Main Menu                                                                                                    |

Г

| II) Select Manage Self Accounts                                                                                                    |                                                                                   |
|----------------------------------------------------------------------------------------------------|-----------------------------------------------------------------------------------|
| iii) You will get a display that ' <b>No self account linked</b> '                                                                                                    |                                                                                   |
| iv) Go to option and choose ADD                                                                                                    |                                                                                   |
| v) Enter the account number (Primary account for Mobile Bar                                                                                                    | nking Service)                                                                    |
| vi) Give a nickname to this account                                                                                                    |                                                                                   |
| vii) Press on the <b>Option</b> button and press <b>Link</b>                                                                                                    |                                                                                   |
| viii) Enter your MPIN                                                                                                    |                                                                                   |
| ix) You will receive a message that the account is registered have chosen.                                                                                                    | d successfully with the nickname that you                                         |
| Follow the same process for linking other accounts.                                                                                                    |                                                                                   |
| If for any reason the request cannot be processed (e.g. wrong<br>number, etc. you will receive a message " <u>Cannot process</u> ". Pleas<br>i) Choose the 'Settings'<br>ii) Choose 'Manage Self Accounts'<br>iii) You will see the pickname that you had registered | g password, system down, wrong account<br>e immediately do the following:         |
| iv) Choose the nickname. A black button will appear on the le                                                                                                    | oft of the nickname                                                               |
| <ul> <li>v) Press ' Option' button and click on 'Delete Locally'</li> </ul>                                                                                                    |                                                                                   |
| <ul> <li>vi) Your mobile phone will display a message <u>"Are you sur</u> nickname XXX Locally delinking the account will not inform</li> <li>vii) Select the option "ves".</li> </ul>                                                                               | e you want to delete linked account with the bank about it"                       |
| After deleting the nickname locally, please repeat the process for<br>If the linking is successful the following SMS will be received<br>successfully with nickname xxx".<br>b) Deleting linked accounts                                                             | linking your primary or other accounts.<br>I "Account xxxxxxxxxxxxxxxx registered |
| If you want to delete any of the linked account:                                                                                                    |                                                                                   |
| Select Settings from Main Menu                                                                                                    |                                                                                   |
| Select Manage Self Accounts                                                                                                    |                                                                                   |
| • List of the nicknames of the accounts linked will be displayed                                                                                                    |                                                                                   |
| • Choose the nickname. A black button will appear on the left of                                                                                                    | of the nickname.                                                                  |
| • Press the <b>Option</b> button and choose the option <b>Delete</b> .                                                                                                    |                                                                                   |
| • A message will be displayed "Are you sure you want to delete                                                                                                    | e linked account with nickname xxx?"                                              |
| • Choose the option "yes".                                                                                                    |                                                                                   |
| Enter MPIN.                                                                                                    |                                                                                   |
| You will receive a message advising status of the request                                                                                                    |                                                                                   |
| In case this confirmation is not received or the message is received and nickname should be re-entered using the option 'Add locally                                                                                                    | ved "Cannot process", the account number                                          |
| Change mobile number                                                                                                    |                                                                                   |
| 0                                                                                                    |                                                                                   |
| <ul> <li>Select Settings from Main Menu</li> </ul>                                                                                                    |                                                                                   |
| <ul> <li>Select Settings from Main Menu</li> <li>Select Change Mobile Number</li> </ul>                                                                                                    |                                                                                   |
| <ul> <li>Select Settings from Main Menu</li> <li>Select Change Mobile Number</li> <li>Enter the new mobile number</li> </ul>                                                                                                    |                                                                                   |
| <ul> <li>Select Settings from Main Menu</li> <li>Select Change Mobile Number</li> <li>Enter the new mobile number</li> <li>Press Ontion button and choose Request</li> </ul>                                                                                         |                                                                                   |
| <ul> <li>Select Settings from Main Menu</li> <li>Select Change Mobile Number</li> <li>Enter the new mobile number</li> <li>Press Option button and choose Request</li> <li>Enter your MPIN</li> </ul>                                                                |                                                                                   |

you have to use only the new mobile number for transactions.

| Forgot MPIN                                                                                                    |
|----------------------------------------------------------------------------------------------------|
| Select Settings from Main Menu                                                                                       |
| Choose Forgot MPIN                                                                                                   |
| • The system will ask you "Are you sure you want to send a request for "Forgot MPIN". Kindly confirm                 |
| to send.                                                                                                    |
| Press Confirm                                                                                                    |
| • You will get a default MPIN Change MPIN and register on ATM / Branch before using the services                     |
| Change your MPIN as explained under Change MPIN                                                                      |
| • After MPIN change is confirmed, please go to the nearest ATM and after swiping your Debit Card enter               |
| your mobile number as explained under Activation of your service at ATM/Branch . You can also                        |
| register over onlineSBI as explained under activation over onlineSBI.                                                |
| You will receive a message advising status of the request                                                            |
|                                                                                                    |
| Manage Payees                                                                                                    |
| This option is used for <u>'Delete / Delete Locally / Add Payee Locally / View Details/Fetch All Details"</u> of the |
| Payee accounts already entered through the Menu option 'Funds Transfer – Register Payee'.                            |
| <b>Deleting a payee</b> - Select the payee type and the payee to be deleted from the drop down for the respective    |
| fields.                                                                                                    |
| Select Delete from options.                                                                                          |
| Enter MPIN and confirm.                                                                                              |
| You will get a message advising the outcome of the request.                                                          |
| Use the option "Delete Locally" when the registration request sent by you for adding a new payee is rejected         |
| and you have received the error message through SMS "Cannot process".                                                |
| Use the option "Add Payee Locally" when you have changed your mobile handset or loaded the mobile                    |
| banking application again for any reason or your request for deleting payee has not been processed for any           |
| reason.                                                                                                    |
| If you want to change the maximum amount entered for a payee, choose View details and choose edit. You               |
| can change the maximum amount.                                                                                       |
| Fetch all details gets you the nicknames of the payees registered by you, making it easy for adding them             |
| locally whenever circumstances arise. When the service is used over GPRS channel, the details will                   |
| automatically be added locally when the Fetch All Details option is invoked.                                         |
| Deregister                                                                                                    |
| Select Settings from Main Menu                                                                                       |
| Select Deregister                                                                                                    |
| Press Deregister in the <b>Deregister Account</b> screen.                                                            |
| Press confirm in the User Confirmation screen.                                                                       |
| Enter your MPIN                                                                                                    |
| • Select confirm from the Menu.                                                                                      |
|                                                                                                    |
| You will receive a message advising status of the request.                                                           |
|                                                                                                    |
| You can de register from the Service by visiting the home Branch of the account or over onlineSBI also.              |
|                                                                                                    |
| Synchronize                                                                                                    |
| • When a user gets a response code 904 for his transaction request, one of the probable reasons is invalid           |
| time and date settings on the user's mobile phone. To correct this do the following: (i) Go to the                   |
| Settings of your mobile phone > choose Time zone > check that the correct time zone for India is set as              |
| GMT+5.30. (ii) Ensure that time is correct (am/pm). (iii) Ensure that the date is correct. If the time and           |
| date settings are correct and the problem still persists, the user has to synchronize his mobile banking             |
| application by setting a Key value on selecting options Settings -> Synchronize. The user has to select              |

|     | opt       | ion Get Key to get the value to be set. You will receive key over SMS. The Key value will be a positive                                                                                                    |
|-----|-----------|----------------------------------------------------------------------------------------------------|
|     | or r      | negative number. Enter key in the field 'Enter Key' and press OK button from options. The application                                                                                                    |
|     | will      | get synchronized.                                                                                                    |
|     | Change    | in Mobile Handset                                                                                                    |
|     | • Dov     | wnload the mobile banking application on the new handset as explained under downloading the                                                                                                    |
|     | mo        | bile banking application onto your mobile handset.                                                                                                    |
|     | • Use     | e the existing User ID and MPIN.                                                                                                    |
|     | • Sine    | ce the mobile banking application is new, it will not have the data that you had entered like linked                                                                                                    |
|     | асс       | ount, linked payees and linked billers.                                                                                                    |
|     | • Ple     | ase enter these again using the option "Add locally".                                                                                                    |
|     |           |                                                                                                    |
|     | Change    | Channel                                                                                                    |
|     | This fac  | ilitates change of communication channel from SMS to GPRS and vice versa.                                                                                                    |
|     | Your ap   | pplication will run on SMS by default unless you change it to GPRS. After changing the default MPIN                                                                                                    |
|     | you car   | i change over to GPRS.                                                                                                    |
|     | The pro   | cess for changing the channel of communication is as under :                                                                                                    |
|     | • Se      | ect Settings from Main Menu                                                                                                    |
|     | • Se      | ect Change Channel                                                                                                    |
|     | • If      | you choose to transact over GPRS, Select GPRS and confirm with your MPIN                                                                                                    |
|     | • Yo      | ou will be asked to reconfirm by entering your MPIN.                                                                                                    |
|     | • If      | successful you will get a confirmation by SMS that GPRS is enabled for your account.                                                                                                    |
|     | • If      | at any time after changing over to GPRS you want to change to SMS mode of communication, select                                                                                                    |
|     | th        | e option "SMS".                                                                                                    |
|     | • Yo      | our mode of communication will be changed. You will not get any message since this is the default                                                                                                    |
|     | m         | ode of communication for the application.                                                                                                    |
|     | Refer a   | friend                                                                                                    |
|     | As a sat  | isfied user, please refer a friend who is not having the services                                                                                                    |
| Mob | ile Banki | ng Service over Wireless Application Protocol (WAP)                                                                                                    |
|     | The Mo    | bile Banking Service can now be accessed over WAP by customers having GPRS enabled GSM / CDMA                                                                                                    |
|     | phones    | . It will operate in a fashion similar to internet banking within the limitations of mobile phones. The                                                                                                    |
|     | transac   | tions performed through this service will have a second factor authentication in the form of a random                                                                                                    |
|     | numbei    | r (called WAP Login Id) sent by SMS to the customer.                                                                                                    |
|     | The fea   | tures of the WAP based service:                                                                                                    |
|     | a.        | Registration process will remain the same as for application based service.                                                                                                    |
|     | b.        | The service will be available over all mobile phones (java / non java) which have GPRS connectivity                                                                                                    |
|     |           | for GSM users or data connectivity for CDMA users.                                                                                                    |
|     | с.        | This service is provided through a secure site with Verisign Certificate.                                                                                                    |
|     | d.        | The transaction limits remain the same as for application based service viz daily limit per customer                                                                                                    |
|     |           | The transaction mints remain the same as for application susce service vizi, daily mint per customer                                                                                                    |
|     |           | for fund transfer /Payment of Bills/ Merchant payment will be Rs.50, 000 with a calendar month                                                                                                    |
|     |           | for fund transfer /Payment of Bills/ Merchant payment will be Rs.50, 000 with a calendar month limit of Rs.2, 50,000.                                                                                                    |
|     | e.        | for fund transfer /Payment of Bills/ Merchant payment will be Rs.50, 000 with a calendar month<br>limit of Rs.2, 50,000.<br>The User ID for WAP based service will be distinct from the User ID used for application based                                                                                                    |
|     | e.        | for fund transfer /Payment of Bills/ Merchant payment will be Rs.50, 000 with a calendar month<br>limit of Rs.2, 50,000.<br>The User ID for WAP based service will be distinct from the User ID used for application based<br>service. If the customer uses the same User ID that is being used over application based service to                                                                                                    |
|     | e.        | for fund transfer /Payment of Bills/ Merchant payment will be Rs.50, 000 with a calendar month<br>limit of Rs.2, 50,000.<br>The User ID for WAP based service will be distinct from the User ID used for application based<br>service. If the customer uses the same User ID that is being used over application based service to<br>transact over WAP, he will be disabled from the application based service. This restriction has been                                                                                                    |
|     | e.        | for fund transfer /Payment of Bills/ Merchant payment will be Rs.50, 000 with a calendar month<br>limit of Rs.2, 50,000.<br>The User ID for WAP based service will be distinct from the User ID used for application based<br>service. If the customer uses the same User ID that is being used over application based service to<br>transact over WAP, he will be disabled from the application based service. This restriction has been<br>placed for security reasons.                                                                                                    |
|     | e.<br>f.  | for fund transfer /Payment of Bills/ Merchant payment will be Rs.50, 000 with a calendar month<br>limit of Rs.2, 50,000.<br>The User ID for WAP based service will be distinct from the User ID used for application based<br>service. If the customer uses the same User ID that is being used over application based service to<br>transact over WAP, he will be disabled from the application based service. This restriction has been<br>placed for security reasons.<br>For the user to change over from WAP mode to application based service with the same User ID,                                                                                                    |
|     | e.<br>f.  | for fund transfer /Payment of Bills/ Merchant payment will be Rs.50, 000 with a calendar month<br>limit of Rs.2, 50,000.<br>The User ID for WAP based service will be distinct from the User ID used for application based<br>service. If the customer uses the same User ID that is being used over application based service to<br>transact over WAP, he will be disabled from the application based service. This restriction has been<br>placed for security reasons.<br>For the user to change over from WAP mode to application based service with the same User ID,<br>the following procedure has to be followed:                                                                                                    |
|     | e.<br>f.  | for fund transfer /Payment of Bills/ Merchant payment will be Rs.50, 000 with a calendar month<br>limit of Rs.2, 50,000.<br>The User ID for WAP based service will be distinct from the User ID used for application based<br>service. If the customer uses the same User ID that is being used over application based service to<br>transact over WAP, he will be disabled from the application based service. This restriction has been<br>placed for security reasons.<br>For the user to change over from WAP mode to application based service with the same User ID,<br>the following procedure has to be followed:<br>- Main Menu > Settings > Forgot MPIN > send the message. The 'Forgot MPIN' option can also be                                                                                                    |
|     | e.<br>f.  | <ul> <li>for fund transfer /Payment of Bills/ Merchant payment will be Rs.50, 000 with a calendar month limit of Rs.2, 50,000.</li> <li>The User ID for WAP based service will be distinct from the User ID used for application based service. If the customer uses the same User ID that is being used over application based service to transact over WAP, he will be disabled from the application based service. This restriction has been placed for security reasons.</li> <li>For the user to change over from WAP mode to application based service with the same User ID, the following procedure has to be followed: <ul> <li>Main Menu &gt; Settings &gt; Forgot MPIN &gt; send the message. The 'Forgot MPIN' option can also be accessed from the main screen</li> </ul> </li> </ul>                                                        |
|     | e.<br>f.  | <ul> <li>for fund transfer /Payment of Bills/ Merchant payment will be Rs.50, 000 with a calendar month limit of Rs.2, 50,000.</li> <li>The User ID for WAP based service will be distinct from the User ID used for application based service. If the customer uses the same User ID that is being used over application based service to transact over WAP, he will be disabled from the application based service. This restriction has been placed for security reasons.</li> <li>For the user to change over from WAP mode to application based service with the same User ID, the following procedure has to be followed: <ul> <li>Main Menu &gt; Settings &gt; Forgot MPIN &gt; send the message. The 'Forgot MPIN' option can also be accessed from the main screen</li> <li>A default MPIN will be received. Change MPIN.</li> </ul> </li> </ul> |

| - The User ID can now be used over application based service.                                              |                                                                                                    |  |
|----------------------------------------------------------------------------------------------------|----------------------------------------------------------------------------------------------------|--|
| Process of Usage of Mobile Banking Service over WAP                                                        |                                                                                                    |  |
| Registration Process                                                                                       |                                                                                                    |  |
| The registration process will be the same as for application based service i.e. in two phases – over ATM/  |                                                                                                    |  |
| branch                                                                                                    | and over mobile phone. The process over mobile phone, though essentially same as detailed above                                                            |  |
| under "                                                                                                    | <b>Change MPIN</b> " will be done through the Browser of the mobile phone. The procedure is described                                                      |  |
| below:                                                                                                    |                                                                                                    |  |
| a)                                                                                                    | Send a SMS <mbsreg> to 9223440000 or 567676.</mbsreg>                                                                                                    |  |
| b)                                                                                                    | User ID and default MPIN will be received over SMS                                                                                                    |  |
| c)                                                                                                    | Open the browser of the mobile phone                                                                                                    |  |
| d)                                                                                                    | Enter the address : http://mobile.onlinesbi.com/sbiwap/                                                                                                    |  |
| e)                                                                                                    | A screen will be displayed asking for Login id and Pin.                                                                                                    |  |
| f)                                                                                                    | Enter the User ID and the default MPIN in the respective fields and select 'Login'.                                                                        |  |
| g)                                                                                                    | The next screen will ask for WAP login id which will be received over SMS.                                                                                 |  |
| h)                                                                                                    | Enter this WAP login id in the browser screen. If the mobile phone does not facilitate accessing the                                                       |  |
|                                                                                                    | Inbox while using another screen, you will have to exit the browser and then open the inbox to                                                             |  |
|                                                                                                    | access the SMS having the WAP login id. Open the browser again and follow the procedure detailed                                                           |  |
|                                                                                                    | above to enter the Login id and default MPIN. The next screen will ask for WAP Login id. Enter the                                                         |  |
|                                                                                                    | number received over SMS and select 'Send'.                                                                                                    |  |
| i)                                                                                                    | If details entered are correct, the next screen with the Main Menu of the Mobile Banking Service will be displayed.                                        |  |
| j)                                                                                                    | It is mandatory to change the default MPIN first before using any of the services. The procedure for                                                       |  |
|                                                                                                    | this is as under :                                                                                                    |  |
|                                                                                                    | Main Menu > Settings > Change MPIN > enter the default MPIN received over SMS under $O(D, MPIN) > optor pow MPIN > confirm the new MPIN > coloct (Change)$ |  |
| لم)<br>لا                                                                                                  | Confirmation regarding the change of MPIN will be received over SMS and also displayed on the                                                              |  |
| K)                                                                                                    | screen.                                                                                                    |  |
| I)                                                                                                    | To complete the registration process, register at ATM or branch as detailed above under                                                                    |  |
|                                                                                                    | "Activation of your service at ATM/ Branch".                                                                                                    |  |
| Usage of Facilities under Mobile Banking Service                                                           |                                                                                                    |  |
| For using any of the facilities of Mobile Banking Service, the user has to follow steps from (c) to (h) as |                                                                                                    |  |
| described above. However, under step (f), the user has to enter the User ID and MPIN which has been        |                                                                                                    |  |
| changed to one of his choice. The Main Menu will be displayed after the WAP login id is entered and        |                                                                                                    |  |
| submitt                                                                                                    | ed. The usage of the facilities would be same as in application based Mobile Banking Service detailed                                                      |  |
| above.                                                                                                    |                                                                                                    |  |
| <br>                                                                                                    |                                                                                                    |  |